## **BAND** Windows Setup Guide

Version 1.0.0

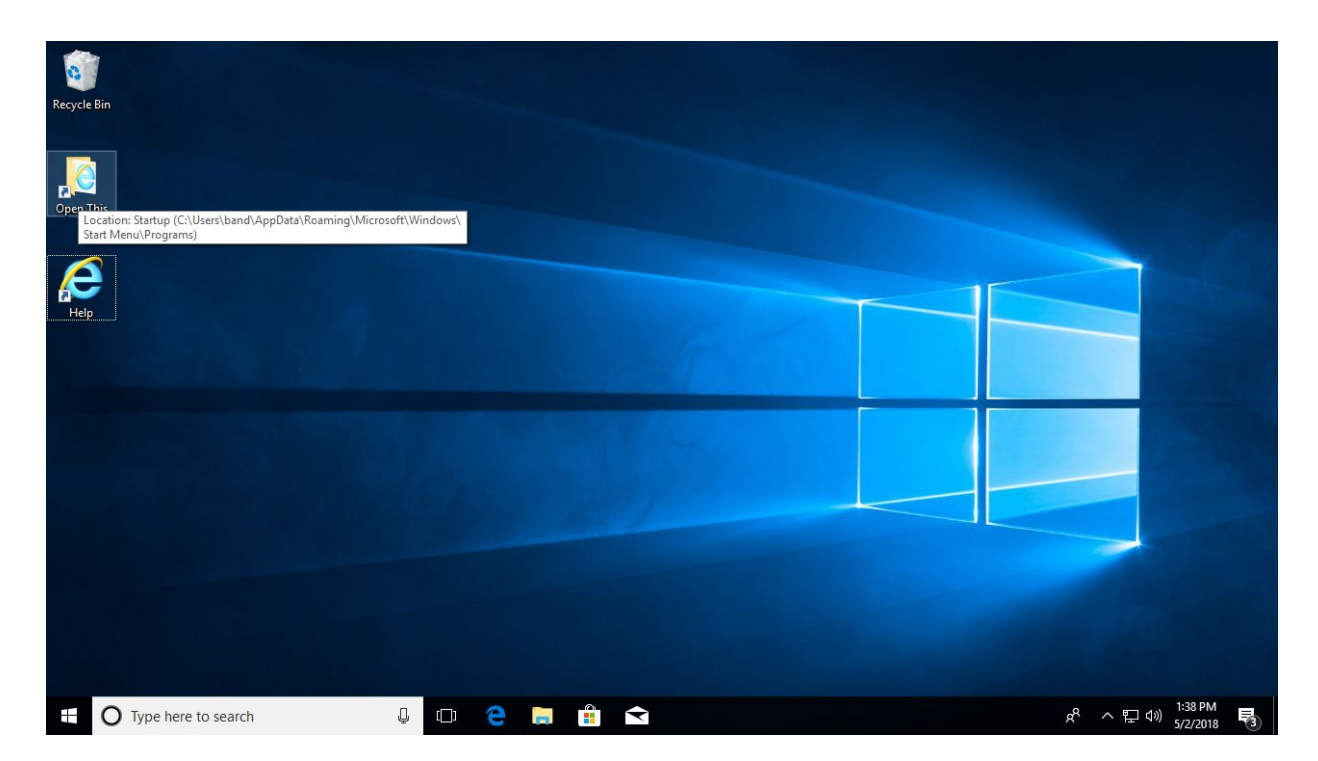

## Step 1: Click on the Open This shortcut on the Desktop.

| Recycle Bin                 | File Home Share Vie                                            | Shortcut Tools         Application Tools           w         Manage         Manage                                                                                                    | Startup |                                      | - □ ×<br>~ 0        |                                                                        |
|-----------------------------|----------------------------------------------------------------|----------------------------------------------------------------------------------------------------|---------|--------------------------------------|---------------------|------------------------------------------------------------------------|
| Open This<br>Help           | <ul> <li>← → · ↑ • • · • • • • • • • • • • • • • • •</li></ul> | <ul> <li>Start Menu &gt; Programs &gt; Startup</li> <li>c</li> <li>Cpen</li> <li>Open file location</li> <li>Run as administrator</li> <li>Pin to Start</li> <li>Scan with Windows Defender</li> <li>Pin to taskbar</li> <li>Restore previous versions</li> <li>Send to</li> <li>Cut</li> <li>Copy</li> <li>Create shortcut</li> <li>Delete</li> <li>Rename</li> <li>Properties</li> </ul> | > 0     | 5 Search Startup<br>Type<br>Shortcut | , p<br>Size<br>2 KB |                                                                        |
|                             | 1 item 1 item selected 1.55 KB                                 |                                                                                                    |         |                                      |                     |                                                                        |
| ⊕ Type here to search     ■ | 0 (D)                                                          | e 🔳 🔒 <                                                                                                    |         |                                      |                     | x <sup>Q</sup> ^ 닫 <sup>(1)</sup> <sup>1:39 PM</sup> 5/2/2018 <b>등</b> |

Step 2: Right click on the Edit This icon, and choose Properties.

## **Step 3:** Paste the following text, including the quotation marks, into the **Target** field. Replace **band.example.com** with the hostname of your Band server. Click **OK** to save changes and restart the device.

"C:\Program Files\Internet Explorer\iexplore.exe" -k "https://band.example.com"

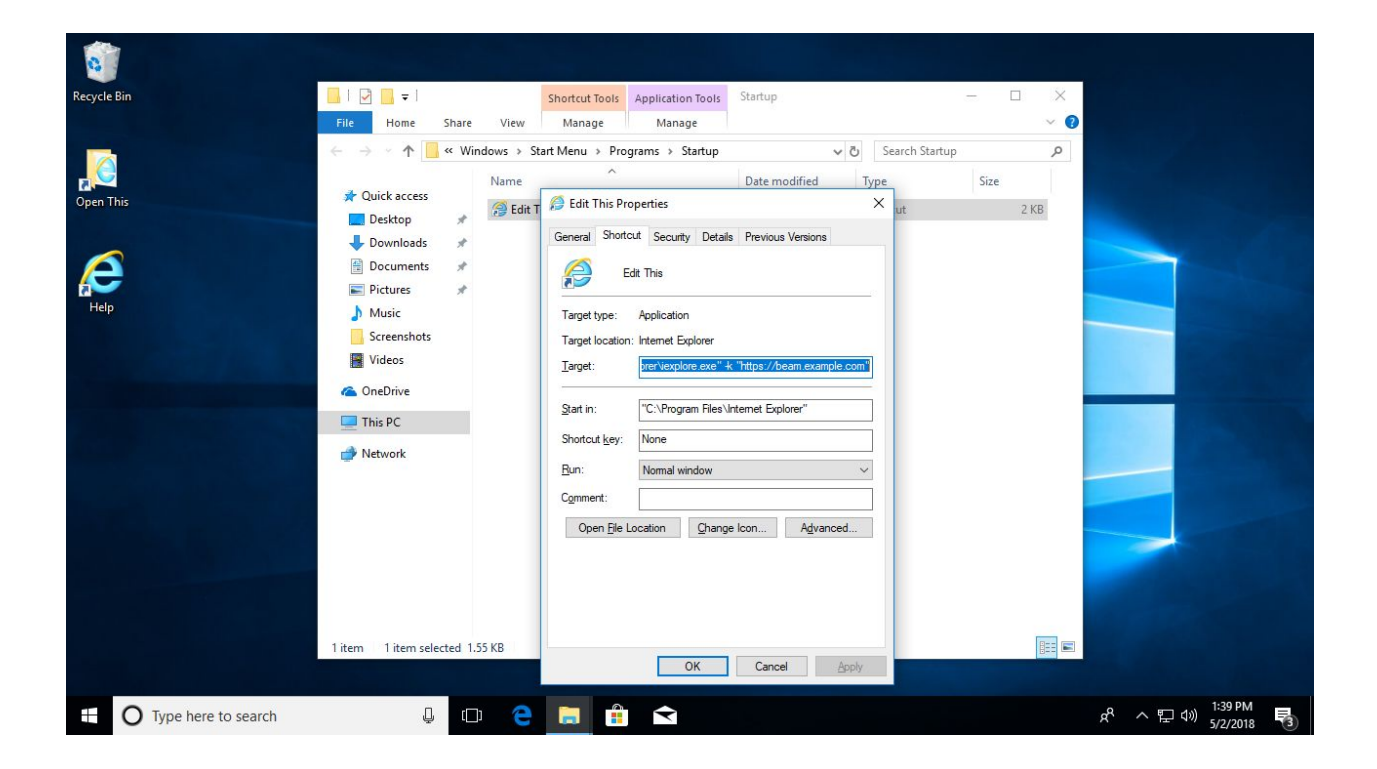